# PROVOC

#### PERMET L'APPRENTISSAGE DU VOCABULAIRE

## PROVOC C'EST QUOI?

 C'est un petit logiciel que tu peux utiliser chez toi pour réviser ton vocabulaire:

- D'allemand
- D'anglais
- De science
- • •
- Permet de te tester
  - Avant un test par exemple

• • • •

### ALLONS-Y!

- Vas sur l'icône « safari » se trouvant sur ton écran.
- Dans la fenêtre de navigation note:
  - <u>http://www.arizona-software.ch/provoc/fr/</u>
- Clique sur « télécharger »
- Valide le téléchargement

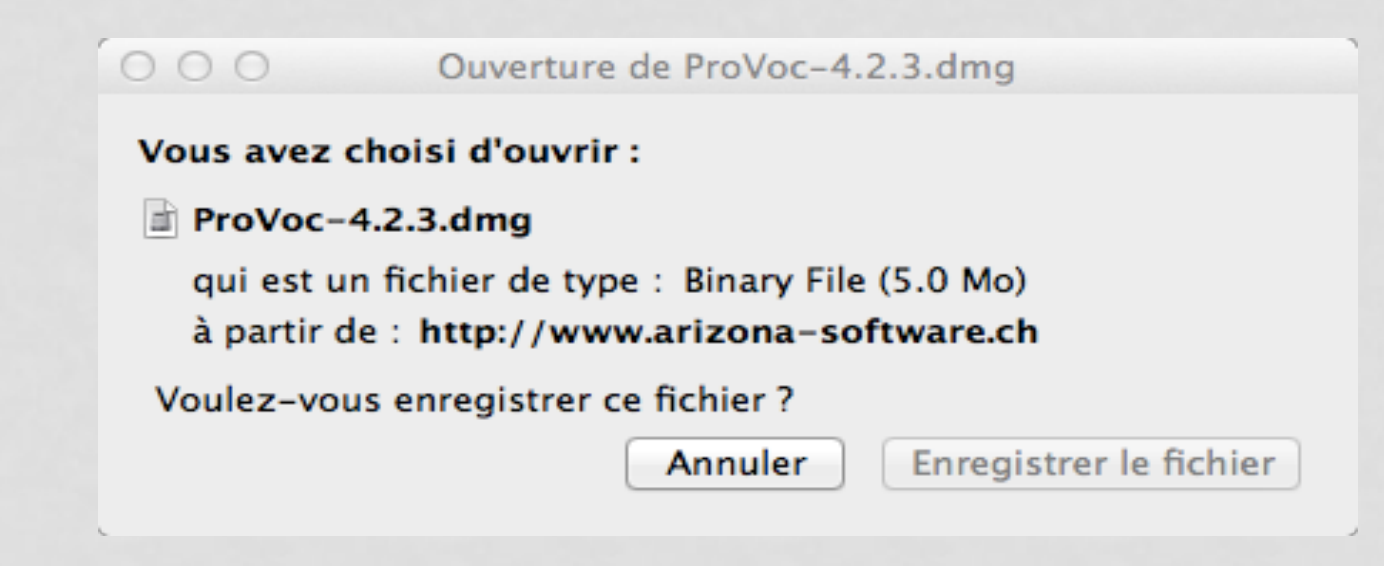

#### COMMENT COMMENCER!

- Dans les applications, sélectionne l'application « provoc »
- Un fenêtre s'ouvre et tu as trois choix
  - « créer un nouveau document »
    - Permet de créer un nouveau vocabulaire.
  - « ouvrir un document existant »
    - Permet de reprendre un ancien vocabulaire.
  - « télécharger du vocabulaire »
    - Permet de télécharger un vocabulaire d'une autre personne.

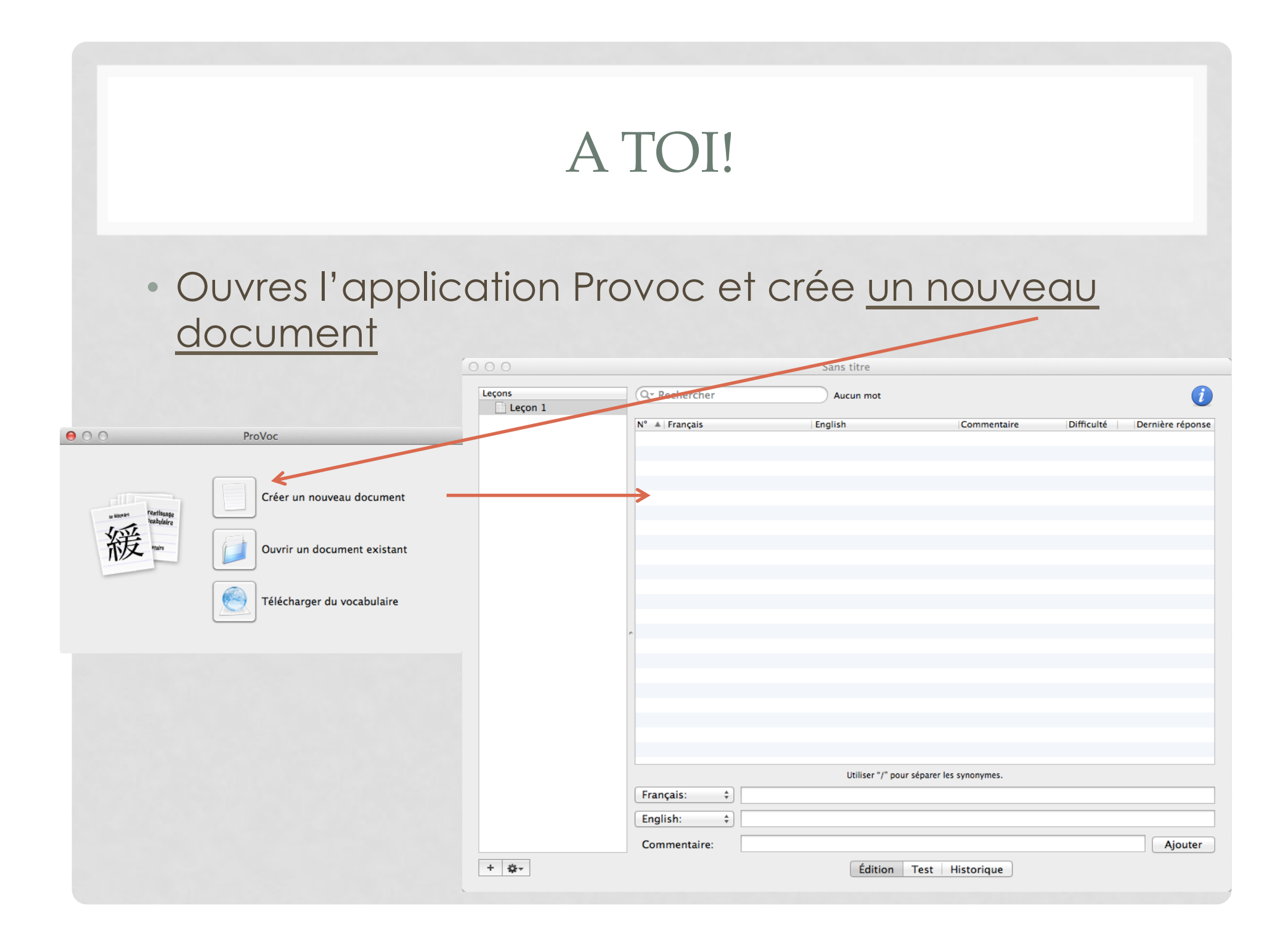

### 1. 2. 3. C'EST PARTI

• En bas de ta fenêtre tu as trois choix

Édition Test Historique

- Edition
  - L'onglet édition te permet de créer ton vocabulaire
- Test
  - L'onglet « test » te permet de démarrer l'apprentissage de tes mots.
  - Tu peux aussi faire des changements dans les réglages
- Historique
  - L'onglet « historique » te permet de pouvoir voir ton avancée au fil des jours mais aussi ta progression dans ton vocabulaire.

## CRÉER DES MOTS DE VOCABULAIRE

- Pour ajouter des mots à ta liste de vocabulaire tu dois choisir la langue en cliquant sur le menu déroulant.
  - Dans la fenêtre qui suit la langue note le mot de vocabulaire.

|              | Utiliser / pour séparer les synonymes. |         |
|--------------|----------------------------------------|---------|
| rançais: ‡   | K                                      |         |
| nglish: ‡    |                                        |         |
| Commentaire: |                                        | Ajouter |
|              | Édition Test Historique                |         |
|              |                                        |         |
|              |                                        |         |
|              |                                        |         |
| pràs actta á | tana aliqua sur «tast»                 |         |

#### LANCER LE TEST

- Pour lancer le test
  - Vas sur l'onglet « test »
  - Il y a des modes de test déjà définis.

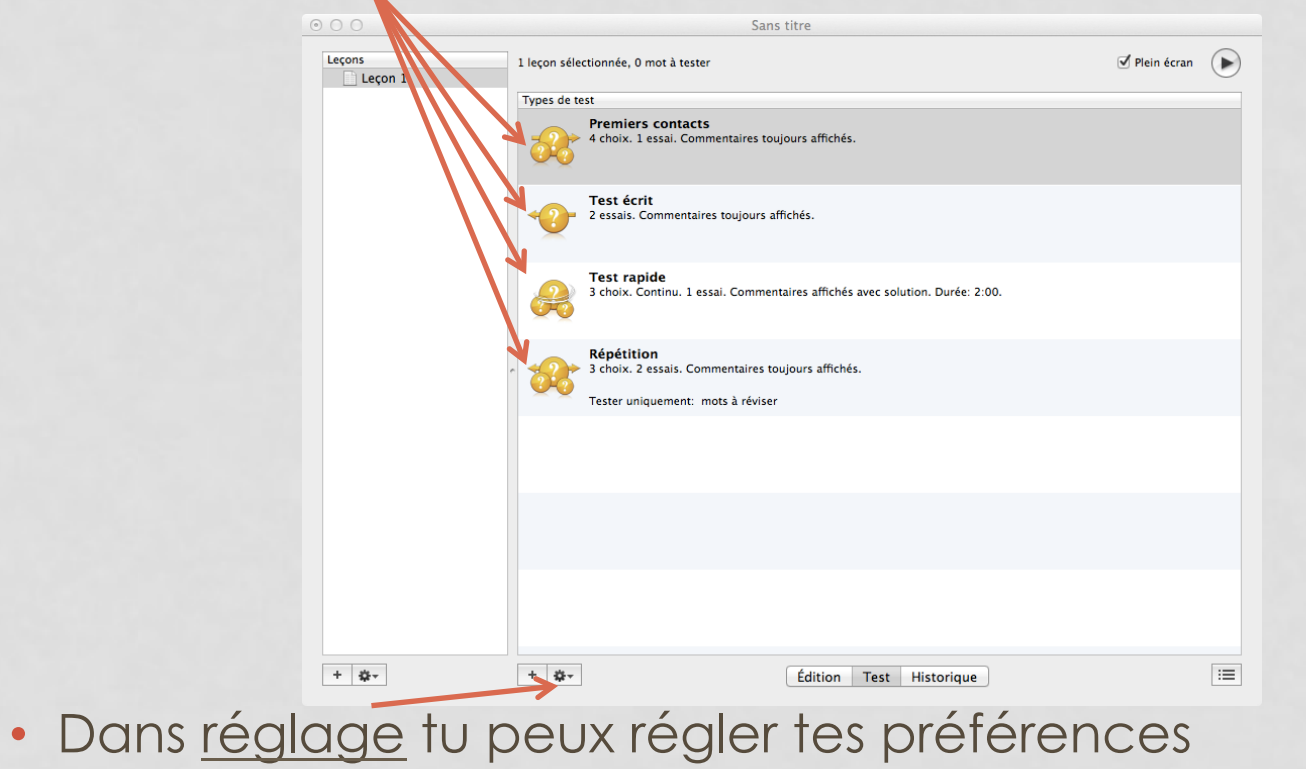

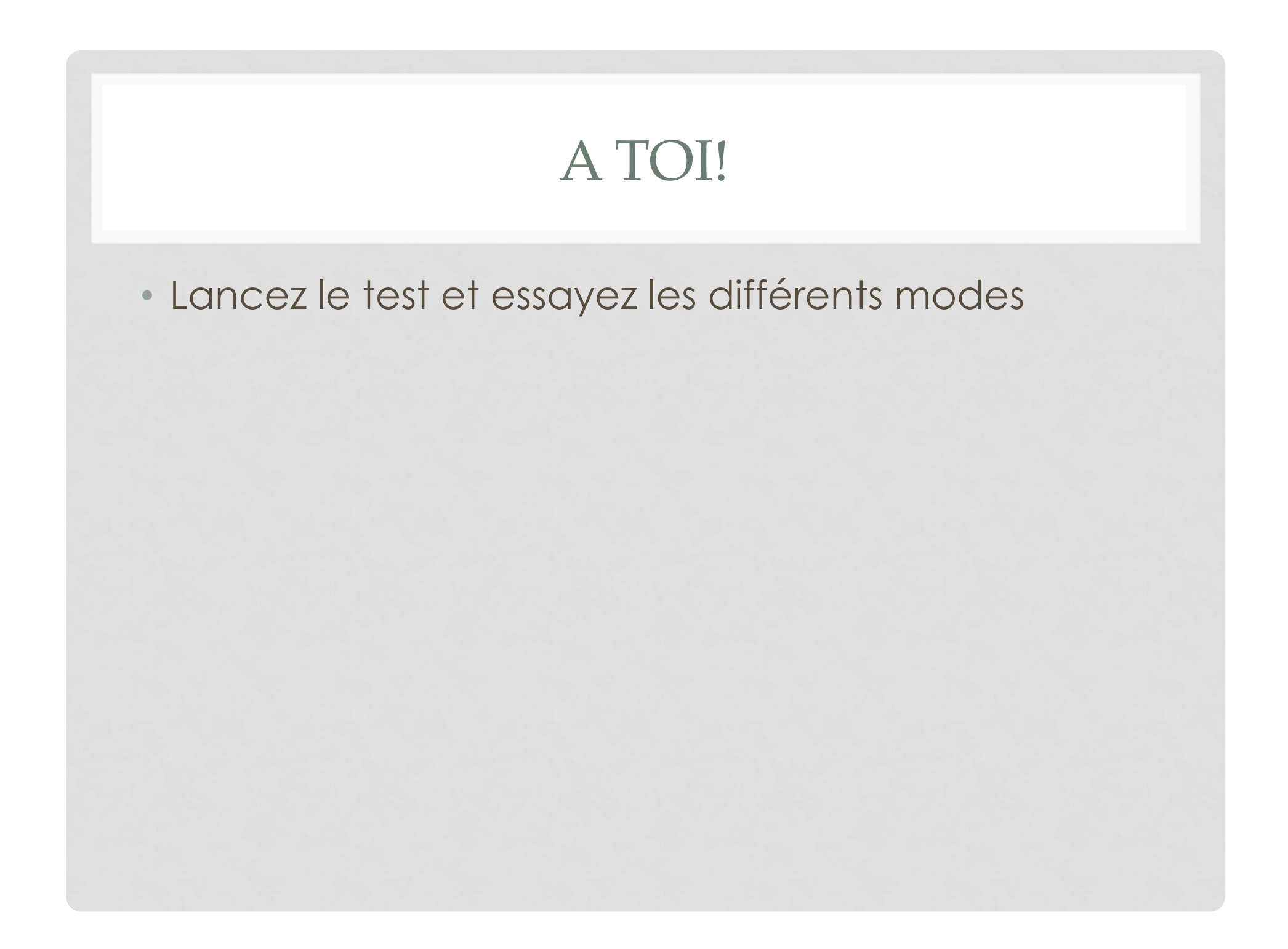